## Printing in Locy Hall - Room 209

Note: if these instructions do not work as expected please contact your system administrator for help.

There is a copier/scanner/printer **RICOH IM C4510** in Locy 209.

First, connect your computer to "eduroam" WIFI or connect via ethernet (wired).

Next, some tips on how to setup printing the copier from your computer or device.

Mac: download the printer PPD Installer <u>here</u> choose your operating system (run and install)

## IM C4510/C6010

| Your OS                         |  |
|---------------------------------|--|
| Microsoft Windows 10 (64-bit)   |  |
|                                 |  |
|                                 |  |
| ac OS X                         |  |
| Mac OS 14(macOS Sonoma)         |  |
| Mac OS 13(macOS Ventura)        |  |
| Mac OS 12(macOS Monterey)       |  |
| Mac OS 11(macOS Big Sur)        |  |
| Mac OS X 10.15 (macOS Catalina) |  |
|                                 |  |
|                                 |  |

| Printer Driver         |                                                                                                    |
|------------------------|----------------------------------------------------------------------------------------------------|
| PPD Installer          | Ver.1.2.0.0 Released Date: 02/27/2024                                                                                                    |
| Jownload J             | This PPD installer is used to install a PPD (Postscript Printer Description) file on Mac OSX. PPD files contain descriptions of printer capabilities such as paper sizes,           |
| (File Size : 4,398 KB) | number of input trays and duplexing. Once the PPD file is installed on the system<br>using the PPD installer, the PS driver that somes bundled with Mac OS X can use the<br>Network |
|                        | Thistory                                                                                                    |

Open PPD Installer in Downloads

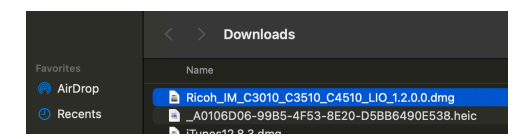

Run the pkg file and click through the prompts to complete the installation

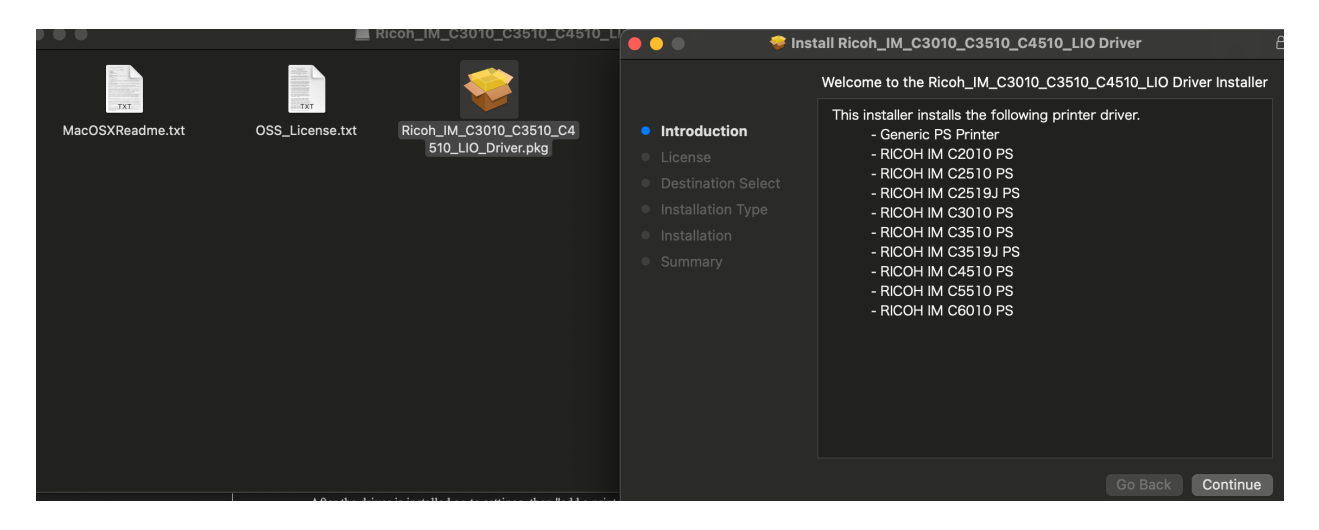

Now open the System settings application and add the printer

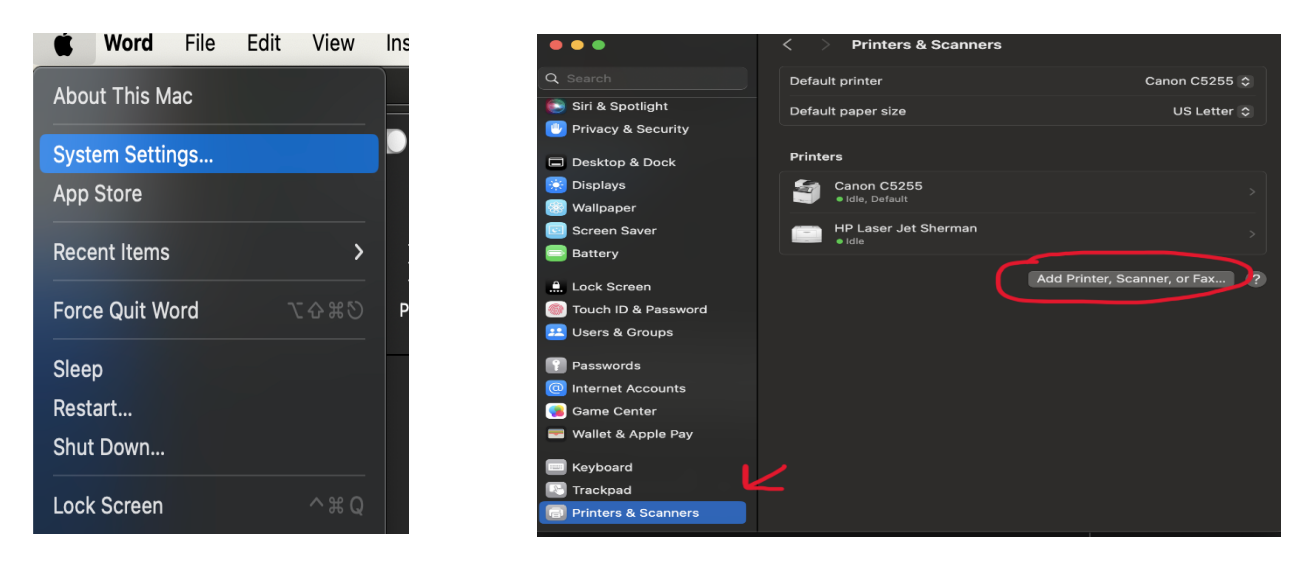

## Enter IP address 129.105.143.134 and select the protocol Line Printer Daemon

| ••        | Add Printer                              |
|-----------|------------------------------------------|
|           | Default IP Windows                       |
|           |                                          |
| Address:  | 129.105.143.135                          |
|           | Valid and complete host name or address. |
| Protocol: | Line Printer Daemon - LPD                |
| Queue:    |                                          |
|           | Leave blank for default queue.           |
|           |                                          |
|           |                                          |
|           |                                          |

If the printer and driver were added correctly, it should detect the printer model automatically (Change the name of the printer if you'd like)

| Add Printer |           |                                          |  |  |  |
|-------------|-----------|------------------------------------------|--|--|--|
|             |           | Default IP Windows                       |  |  |  |
|             |           |                                          |  |  |  |
|             | Address:  | 129.105.143.134                          |  |  |  |
|             |           | Valid and complete host name or address. |  |  |  |
|             | Protocol: | Line Printer Daemon - LPD                |  |  |  |
|             | Queue:    |                                          |  |  |  |
|             |           | Leave blank for default queue.           |  |  |  |
|             |           |                                          |  |  |  |
|             | Name:     | 129.105.143.134                          |  |  |  |
|             | Location  |                                          |  |  |  |
|             | Location: |                                          |  |  |  |
|             | Use:      | RICOH IM C4510 PS                        |  |  |  |
|             |           |                                          |  |  |  |
|             | ?         | Add                                      |  |  |  |

Print a test page